### Passos para acesso ao Q-Acadêmico Web Pais de Aluno

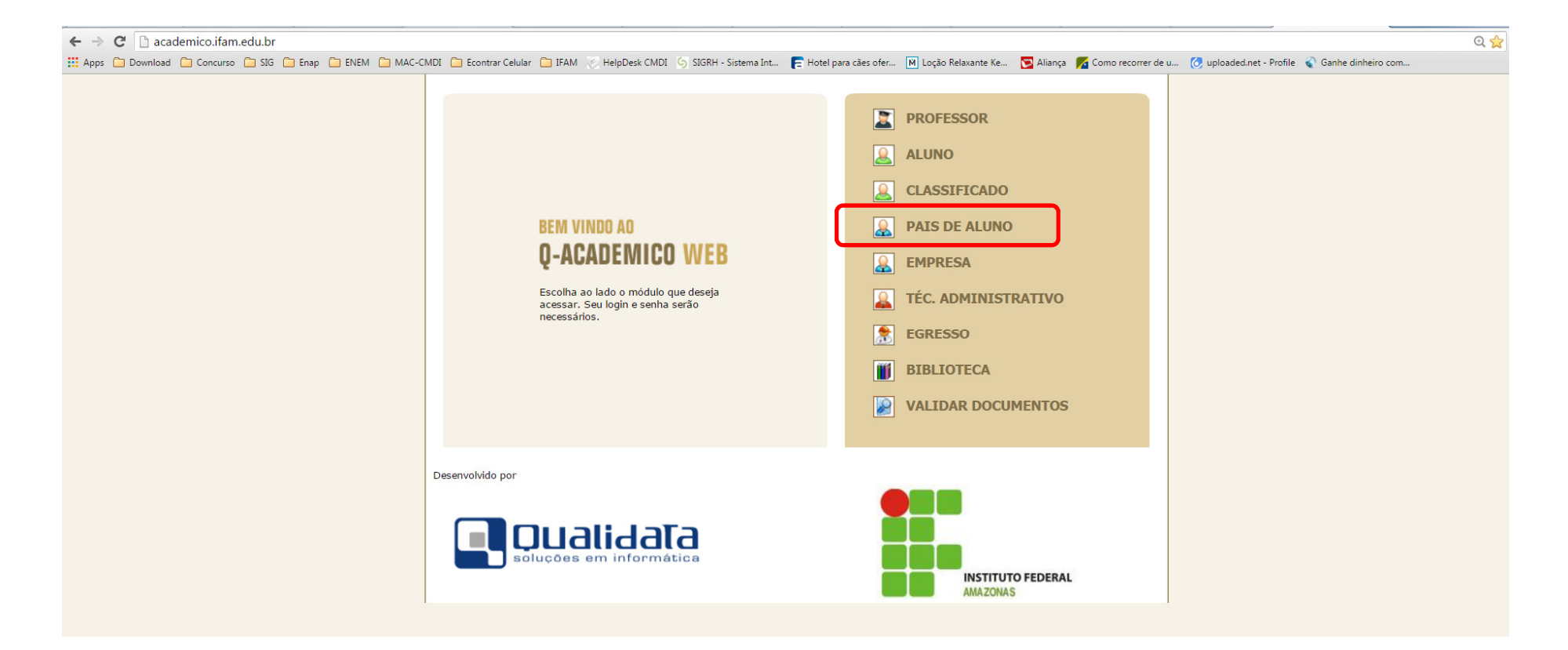

1ª Forma: Acesse o site do Q-acadêmico (acadêmico.ifam.edu.br), na página principal, procure o link PAIS DE ALUNO.

2ª Forma – Acesse o site do IFAM (www.ifam.edu.br), na página principal, procure o link Sistemas IFAM.

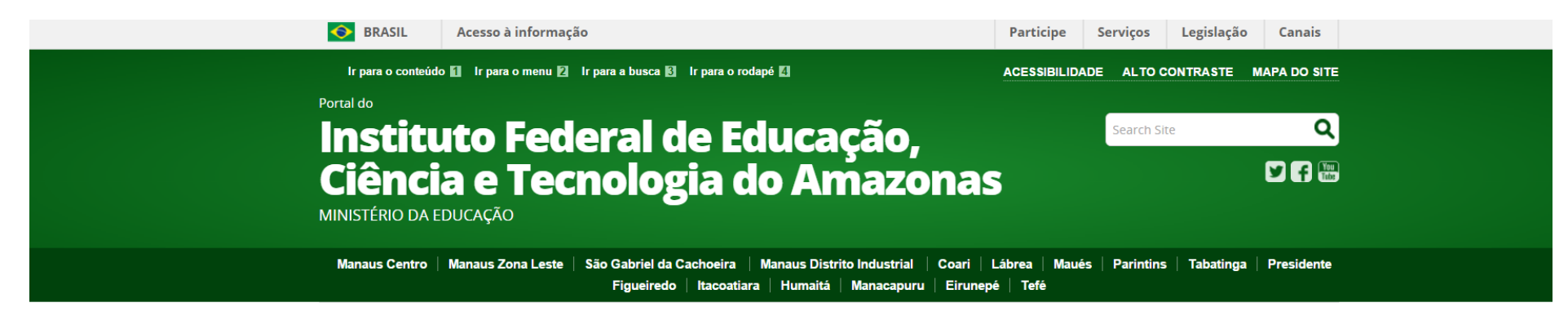

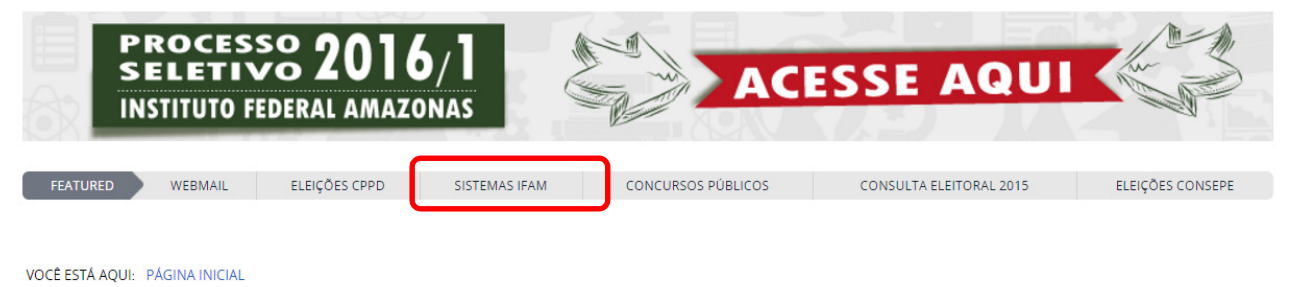

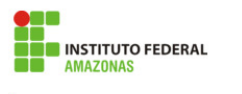

Portal da Reitoria

## Na página SISTEMAS DO IFAM, procure o link *Q-Acadêmico Alunos e Professores*

VOCÊ ESTÁ AQUI: PÁGINA INICIAL > DESENVOLVIMENTO INSTITUCIONAL > SISTEMAS

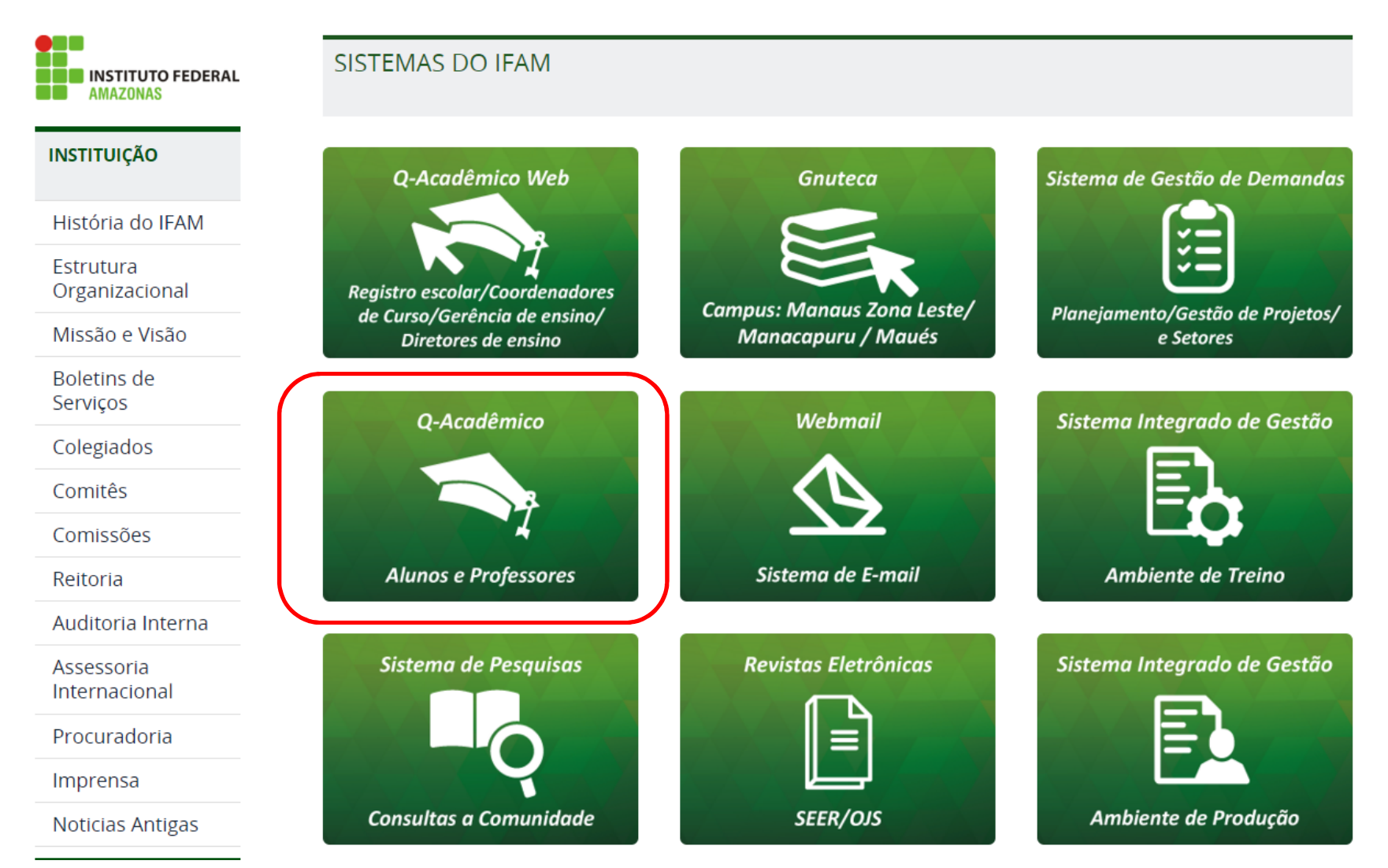

3ª Forma – Acesse o site do IFAM (www.ifam.edu.br), na página principal, procure o link Manaus Distrito Industrial

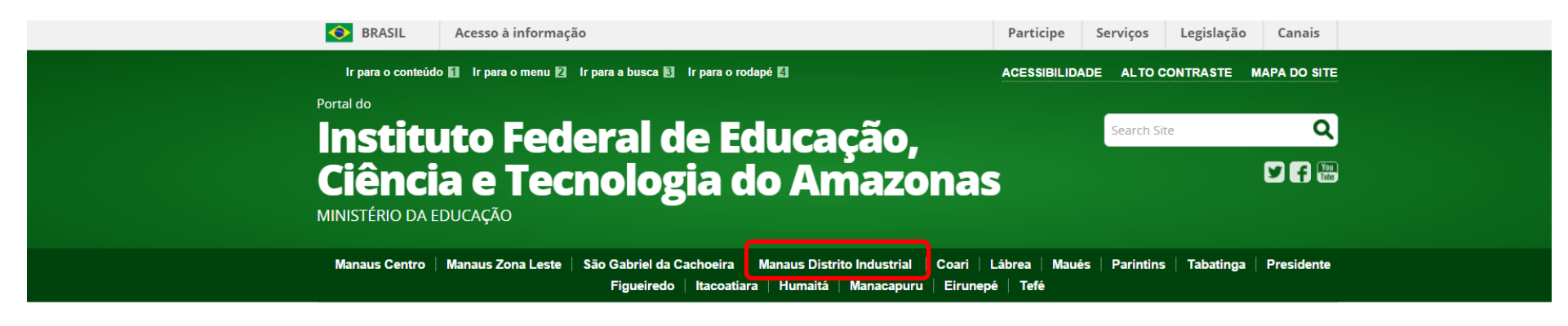

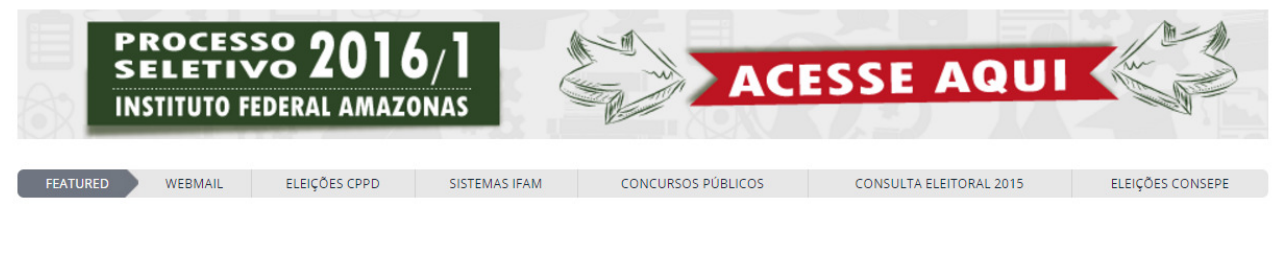

#### VOCÊ ESTÁ AQUI: PÁGINA INICIAL

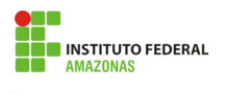

Portal da Reitoria

## Na página do IFAM Distrito Industrial, procure o link Sistemas > Pais de Alunos

Reformulação Curricular

Estágios -Egressos

Acesso à Informação

Notícias Antigas

SISTEMAS

Professores

Alunos

Pais de Aluno

WEBMAIL

Biblioteca

ENSINO

Cursos

Manual do Aluno

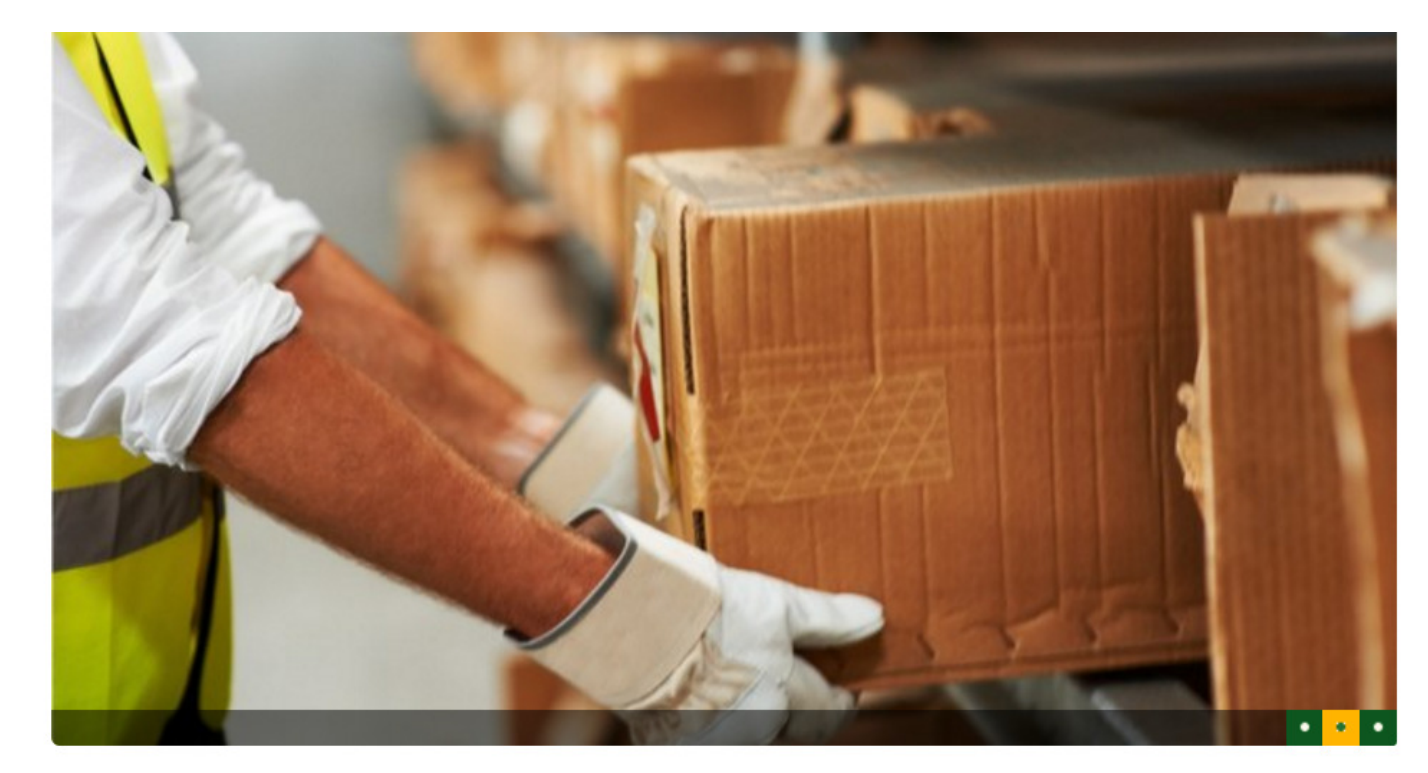

# IFAM oferta 40 vagas para logística na modalidade EJA-EPT

O curso será ofertado no Campus Manaus Distrito Industrial

4 – Na página seguinte digite o número da Matricula do aluno. Na caixa senha: pode inserir a senha 123. Depois de inserir a senha o sistema vai pedir para troca a senha e pedir para confirmar a data de nascimento.

| REM VINDO AO<br>Q-ACADEMICO WEB<br>Um site que facilita as suas atividades.<br>Por favor, entre com suas informações d<br>campos abaixo:<br>Login Senha<br>Esqueci minha senha | e login nos<br>ОК О Q-Acadêmico<br>informações para<br>conhecer melhor a<br>Passe o mouse se<br>descrição.                                                                                 | Web oferece uma grande quantidade de<br>você. Através dos ícones abaixo você pode<br>as opções deste módulo.<br><b>obre os ícones para visualizar sua</b> |
|----------------------------------------------------------------------------------------------------|----------------------------------------------------------------------------------------------------|----------------------------------------------------------------------------------------------------|
| O Q-Acadên<br>xima ainda<br>instituição,<br>sores e da su<br>É uma impo<br>que possit<br>enquanto<br>universo de<br>grande, ao a<br>cliques.                                   | nico Web o apro-<br>mais da sua<br>dos seus profes-<br>la turma.<br>rtante ferramen-ta<br>pilitará a você,<br>estudante, um<br>informações muito<br>alcance de poucos<br>.qualidata.com.br | ISE SOBRE OS ÍCONES:                                                                                                    |

| → C  academico.ifam.edu.br/qacademico/index.asp?t=1010 |                                                                                                    |                           |  |  |  |  |  |
|--------------------------------------------------------|----------------------------------------------------------------------------------------------------|---------------------------|--|--|--|--|--|
|                                                        |                                                                                                    |                           |  |  |  |  |  |
|                                                        | Você está utilizando a senha padrão do sistema.<br>Para sua segurança, confirme seus dados nos campos abaixo e altere sua senha. |                           |  |  |  |  |  |
|                                                        | DT_NASCIMENTO                                                                                                    | 1 ▼ de janeiro ▼ de (ano) |  |  |  |  |  |
|                                                        | Nova senha:                                                                                                    |                           |  |  |  |  |  |
|                                                        | Confirme a nova senha                                                                                                    |                           |  |  |  |  |  |
|                                                        |                                                                                                    | Confirmar                 |  |  |  |  |  |
|                                                        |                                                                                                    |                           |  |  |  |  |  |

4 – Caso seu dados estejam corretos você será redirecionado para a seguinte página.

 Dentre as várias opções que o Q-Acadêmico Web Alunos oferece podemos destacar as opções BOLETIM e HISTÓRICO ESCOLAR.

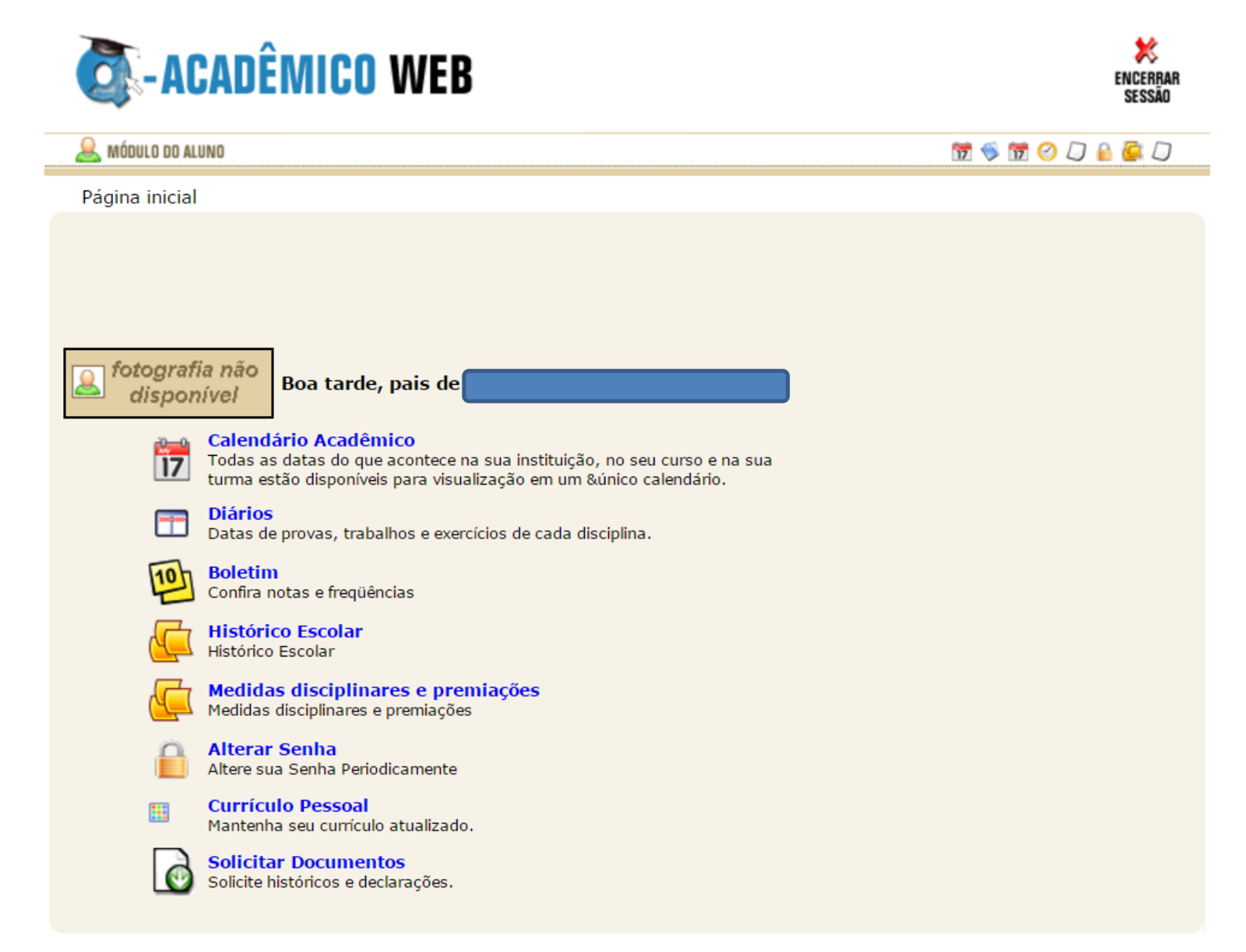

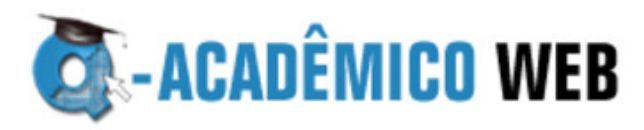

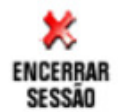

▲ MÓDULO DO ALUNO
Image: Comparison of the second second sec

| Estrutura de Curso - 2013 - Graduação |     |                      |           |         |     |    |    |   |     |            |  |  |
|---------------------------------------|-----|----------------------|-----------|---------|-----|----|----|---|-----|------------|--|--|
| Componente Curricular                 | СН  | Turma                | T. Faltas | M Final | UN  | F  | EF | F | MF  | Situação   |  |  |
| ORTUGUÊS INSTRUMENTAL                 | 40  | 111 - 20151.GTEI.11N | 14        | 0       | ,0  | 14 |    |   | ,0  | Rep. Falta |  |  |
| NTRODUÇÃO À PESQUISA<br>CIENTÍFICA    | 40  | 111 - 20151.GTEI.11N | 8         | 6       | 6,0 | 8  |    |   | 6,0 | Aprovado   |  |  |
| ÁLCULO DIFERENCIAL E<br>NTEGRAL       | 120 | 111 - 20151.GTEI.11N | 2         | 8.5     | 8,5 | 2  |    |   | 8,5 | Aprovado   |  |  |
| LGEBRA LINEAR                         | 80  | 111 - 20151.GTEI.11N | 16        | 8.5     | 8,5 | 16 |    |   | 8,5 | Aprovado   |  |  |
| UÍMICA FUNDAMENTAL                    | 80  | 111 - 20151.GTEI.11N | 6         | 6       | 6,0 | 6  |    |   | 6,0 | Aprovado   |  |  |
| NGLÊS INSTRUMENTAL                    | 40  | 111 - 20151.GTEI.11N | 8         | 7       | 7,0 | 8  |    |   | 7,0 | Aprovado   |  |  |

Média das disciplinas: 6,00 Rendimento global: 0,0

Rendimento global: 0,00 Coeficiente de Rendimento: 4,82

Situação: Cursando